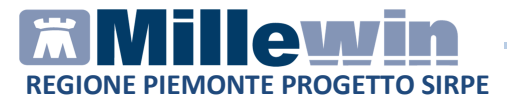

## MILLEWIN – SERVIZIO RICEZIONE ESENZIONI

| ••••• |                                                                   | 3  |
|-------|-------------------------------------------------------------------|----|
| MIL   | LEWIN – SERVIZIO SCARICO ESENZIONI                                | 3  |
|       | Ricezione Esenzioni: come attivare il Servizio                    | .3 |
|       | Ricezione Esenzioni: Ricezione Singolo Assistito e Automatica     | 4  |
|       | Ricezione Esenzioni: come attivare il Servizio per il Sostituto . | .8 |

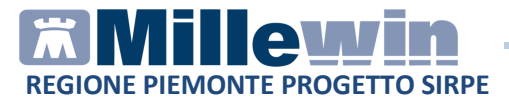

# **DATI PRODUTTORE**

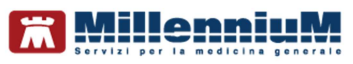

Via Di Collodi, 6/C 50141 – Firenze www.millewin.it

### COME CONTATTARE L'ASSISTENZA TECNICA

Dal Lunedì al Venerdì dalle ore 8.30 alle ore 19.30, con orario continuato

Sabato dalle ore 9.00 alle ore 13.00

☎800 949502
 ■055 4554.420
 ⊠assistenza.millennium@dedalus.eu

**COME CONTATTARE L'UFFICIO COMMERCIALE** Dal Lunedì al Venerdì dalle ore 8.30 alle ore 18.00, con orario continuato

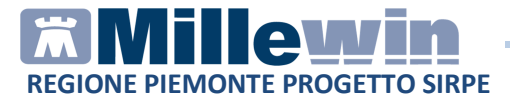

# MILLEWIN – SERVIZIO SCARICO ESENZIONI

La Cartella Clinica Millewin ha implementato il nuovo servizio di scarico esenzioni messo a disposizione dal sistema AURA (Archivio Unitario Regionale degli Assistiti).

Il nuovo servizio di Ricezione Esenzioni consente di scaricare le esenzioni reddito, patologia e invalidità presenti sull'Archivio Regionale e quindi mantenere costantemente aggiornata ed allineati le esenzioni dei pazienti.

#### Ricezione Esenzioni: come attivare il Servizio

 Da Scambio dati -> Integrazione Sirpe Piemonte -> Strumenti -> Opzioni -> Imposta credenziali Piemonte modificare il campo Username aggiungendo @IPA come riportato nell'immagine

| Credenziali PIEMONTE        |                  |  |  |  |  |  |  |
|-----------------------------|------------------|--|--|--|--|--|--|
| CREDENZIALI PIEMONTE        |                  |  |  |  |  |  |  |
| Intestatario credenziali    |                  |  |  |  |  |  |  |
|                             | Milena CARGA     |  |  |  |  |  |  |
| Username<br>Password<br>Pin |                  |  |  |  |  |  |  |
|                             | wostra carattern |  |  |  |  |  |  |
|                             |                  |  |  |  |  |  |  |
|                             |                  |  |  |  |  |  |  |
| Salva                       | Annulla          |  |  |  |  |  |  |

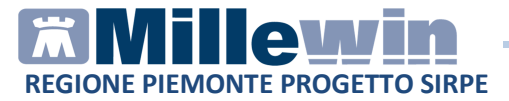

#### **ATTENZIONE!**

Se non viene valorizzato il campo **Username** (aggiungendo @IPA), non sarà possibile accedere al nuovo Servizio Esenzioni e verrà restituito il seguente messaggio di errore:

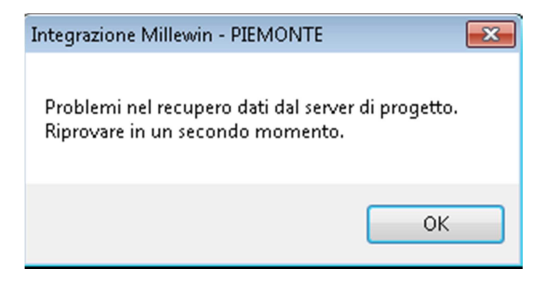

## Ricezione Esenzioni: Ricezione Singolo Assistito e Automatica

La procedura di ricezione esenzione può avvenire sul singolo assistito oppure in automatico in presa in visita del paziente.

 Ricezione esenzione singolo assistito
 Da Scambio dati -> Integrazione Sirpe Piemonte ->Servizi su Assistito

| 📶 Integrazione Millewin - PIEMO | DNTE                                                                                                    | - • •                                               |
|---------------------------------|----------------------------------------------------------------------------------------------------|-----------------------------------------------------|
| Strumenti Servizi aggiuntivi    | ?                                                                                                    |                                                     |
|                                 | Assistito selezionato<br>Nominativo : Paziente PIEMONTE<br>Codice fiscale : SHINKSH84A272700H<br>Medico titolare : Milena CARGA                                | Informazioni generali<br>Versione integrazione:<br> |
|                                 | SERVIZI SU ASSISTITO: PAZIENTE PIEMONTE<br>Ricezione Esenzioni<br>Ricevi                                                                                       |                                                     |
|                                 | SERVIZI SU INTERO ARCHIVIO DI MILENA CARG.<br>SERVIZI DI RICEZIONE DATI (INTERO ARCHIVIO)<br>dala data:<br>© Elenco stato invi<br>(gg-mm-aaaa)<br>(gg-mm-aaaa) | A Chiudi                                            |

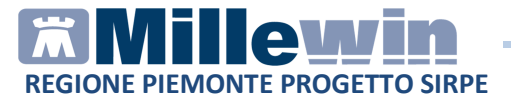

La procedura avvierà un processo di allineamento Esenzioni del Paziente

| Thtegrazione Millewin - PIEM |                                                                                                    |                                                                                                    |  |  |  |  |  |  |  |
|------------------------------|----------------------------------------------------------------------------------------------------|----------------------------------------------------------------------------------------------------|--|--|--|--|--|--|--|
| Strumenti Servizi aggiuntivi | ?                                                                                                    |                                                                                                    |  |  |  |  |  |  |  |
|                              | Attendere, prego Allineamento Esenzioni Paziente (AURA) ( attendere il completamento dell'operazione ) | Informazioni generali<br>Versione integrazione:<br>15.0.144.17<br>Versione catalogo:<br>MONTE-2018-03-23_DD_192 (2.4.10 |  |  |  |  |  |  |  |
|                              | Ricezione Esenzioni                                                                                    |                                                                                                    |  |  |  |  |  |  |  |
|                              | Ricevi                                                                                                 |                                                                                                    |  |  |  |  |  |  |  |

In cartella clinica saranno riportate le esenzioni in possesso del paziente

| Z DEMO Rop 03-03-54 Età 64 < 2 esenzioni > DMERPO54C43L219D - [MLN CRG]     Paziente Medico Schede Cambia Stampa Test Linee quida Viste Scambio dati ACN Extended Altro ? |                                                                                                    |  |  |  |  |  |  |
|----------------------------------------------------------------------------------------------------|----------------------------------------------------------------------------------------------------|--|--|--|--|--|--|
| Paziente Medico Schede Cambia Stampa Test Linee guida Viste Scambio dati ACN Extended Altro ?                                                                             |                                                                                                    |  |  |  |  |  |  |
| 23.04.18 V                                                                                                    | Accertamenti OPressione Certificati Esenz. Intolleranze Allegati                                                                                                    |  |  |  |  |  |  |
|                                                                                                    | ↑         Date 00.00.0000 Scadenza 00.00.0000           ↑         Esenzione reddito ed eta'           N"         Date 01.04.2018 Scadenza 31.03.2019RE1           ↑         Vittime terrorismo e criminalita' organizzata           N"         Date 01.01.2017 Scadenza 00.00.0000B15 problemi |  |  |  |  |  |  |

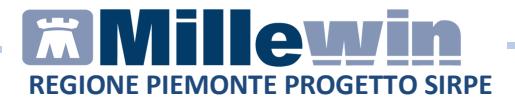

Ricezione esenzione automatica
 Da Scambio dati -> Integrazione Sirpe Piemonte -> Strumenti
 -> Opzioni ->AURA: attiva allineamento automatico esenzioni su presa in visita dell'assistito

| Strumenti Servizi aggiuntivi ? |  |  |  |  |  |  |  |
|--------------------------------|--|--|--|--|--|--|--|
|                                |  |  |  |  |  |  |  |
|                                |  |  |  |  |  |  |  |
|                                |  |  |  |  |  |  |  |
|                                |  |  |  |  |  |  |  |
|                                |  |  |  |  |  |  |  |
|                                |  |  |  |  |  |  |  |
|                                |  |  |  |  |  |  |  |
|                                |  |  |  |  |  |  |  |

La procedura avvierà un processo di allineamento Esenzioni del Paziente su presa in visita

| 🛣 DEMO Rop 03-03-54 Età 64 < 1 ese     | nzioni > DMERPO54C43L | .219D - [M   | ILN CRG]     |             |             |           | C              |                       |
|----------------------------------------|-----------------------|--------------|--------------|-------------|-------------|-----------|----------------|-----------------------|
| Paziente Medico Schede Cambia          | i Stampa Test Linee   | guida Vi:    | ste Scam     | ibio dati 🛛 | ACN Exte    | nded Alti | ro ?           |                       |
| 🛛 🕅 🏝 🕨 🗔 🌱 🛱 🦉                        | 💕 🖾 🛛 🌻 🐡             | ۵ 🆄          | i 🔝 🜌        | R 🗎         | 🖨 🐁         | 🔛 🗹       | 1 <b>1</b>     | 10                    |
| 🔘 Principali (i) Aperti 🗍 Chiusi (0) 🔘 | Tutti 🕘               | Terapie      | Richieste    | Vaccini     | consigli    | 😑 mBds    | 0              | Scadenze              |
| Nuovo problema                         |                       |              | F            | armaci      |             | n°        | Posologia      | ET so                 |
| Diario                                 |                       | 23.04.18     | □ ✔          |             |             | _         |                | NM                    |
| [ [/                                   | Attendere, prego      |              |              |             |             |           |                |                       |
|                                        | Allineame             | nto Esenzior | ni Paziente  | AURA]       |             |           |                |                       |
|                                        | ( attendere il        | completame   | nto dell'ope | razione)    |             |           |                |                       |
|                                        |                       |              |              |             |             |           |                |                       |
| Descrizioni                            |                       |              |              |             |             |           |                |                       |
| 23.04.18                               | V                     | Accertar     | nenti   🧿    | Pressione   | Certificati | Esenz.    | Intolle        | ranze <u>Allegati</u> |
|                                        |                       | 22.04.19     | A            | ccertamenti |             | Risult    | ato se O N     | E Tipo S              |
|                                        |                       | 23.04.10     |              |             |             |           |                |                       |
|                                        |                       |              |              |             |             |           |                |                       |
|                                        |                       |              |              |             |             |           |                |                       |
|                                        |                       |              |              |             |             |           |                |                       |
|                                        |                       |              |              |             |             |           |                |                       |
|                                        |                       |              |              |             |             |           |                |                       |
| Follow-up 👻                            | Appropriatezza        |              | Scader       | nze Prever  | nzione      | Det       | . prescrittivi | Economia              |

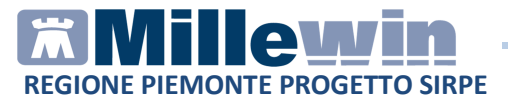

In cartella clinica saranno riportate le esenzioni in possesso del paziente

| 🛗 DEMO Rop 03-03-54 Età 64 < 2 esenzioni > DMERPO54C43L219D - [MLN CRG]                     |     |                                                     |                                   |  |  |  |  |
|---------------------------------------------------------------------------------------------|-----|-----------------------------------------------------|-----------------------------------|--|--|--|--|
| Paziente Medico Schede Cambia Stampa Test Lineeguida Viste Scambiodati ACN Extended Altro ? |     |                                                     |                                   |  |  |  |  |
| 🛛 🗑 🏛 A 🕞 🖯 💎 🛍 🍯 💕 🖾 🕴 🌻                                                                   | ۲   | b 🛛 🖄 🔄 🚘 🖿 🛍 🚔 🛱                                   | L 🔢 🖬 🌚 🛛 🤋 🖻                     |  |  |  |  |
| 💿 Principali 💿 Aperti 🔿 Chiusi (0) 💿 Tutti 🕕                                                | 0   | Terapie Richieste Vaccini consig                    | i 🧿 mBds 🕛 🖗 <u>Scadenze</u>      |  |  |  |  |
| Nuovo problema                                                                              |     | Farmaci                                             | nº Posologia E T sc               |  |  |  |  |
| Diano                                                                                       |     | 23.04.18                                            | NM NM                             |  |  |  |  |
|                                                                                             |     |                                                     |                                   |  |  |  |  |
|                                                                                             |     |                                                     |                                   |  |  |  |  |
|                                                                                             |     |                                                     |                                   |  |  |  |  |
|                                                                                             |     |                                                     |                                   |  |  |  |  |
| Descrizioni                                                                                 | 1.1 |                                                     |                                   |  |  |  |  |
| 23.04.18 🖌                                                                                  | v   | Accertamenti 🤶 Pressione Certifi                    | cati Esenz. Intolleranze Allegati |  |  |  |  |
|                                                                                             |     | <b>↑</b>                                            |                                   |  |  |  |  |
|                                                                                             |     | N" Data 00.00.0000 Scadenza 00.00.0000              |                                   |  |  |  |  |
|                                                                                             |     | Esenzione reddito ed eta                            |                                   |  |  |  |  |
|                                                                                             |     | Vittime terrorismo e criminalita' organizzata       |                                   |  |  |  |  |
|                                                                                             |     | N" Data 01.01.2017 Scadenza 00.00.0000 B15 problemi |                                   |  |  |  |  |
|                                                                                             |     |                                                     |                                   |  |  |  |  |
|                                                                                             |     |                                                     |                                   |  |  |  |  |
|                                                                                             |     |                                                     |                                   |  |  |  |  |

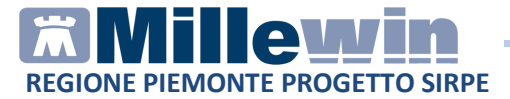

## Ricezione Esenzioni: come attivare il Servizio per il Sostituto

Il sostituto con proprie credenziali Rupar può accedere al Servizio Ricezione Esenzioni. Di seguito la procedura:

 Da Scambio dati -> Integrazione Sirpe Piemonte -> Strumenti -> Opzioni -> Imposta credenziali Piemonte modificare il campo Username aggiungendo @IPA come riportato nell'immagine

| Credenziali PIEMONTE                                                                                                    |                    |  |  |  |  |  |  |
|----------------------------------------------------------------------------------------------------|--------------------|--|--|--|--|--|--|
| CREDENZIALI PIEMONTE                                                                                                    |                    |  |  |  |  |  |  |
| Intestatario credenziali                                                                                                    |                    |  |  |  |  |  |  |
| Sostituto SOSTITUTO                                                                                                    |                    |  |  |  |  |  |  |
| Username                                                                                                    | CSI.demo 30 @IPA   |  |  |  |  |  |  |
| Password                                                                                                    | ****               |  |  |  |  |  |  |
| Pin                                                                                                    | ****               |  |  |  |  |  |  |
|                                                                                                    | 🥅 Mostra caratteri |  |  |  |  |  |  |
| NOTA: i medici registrati in Millewin con profilo "Sostituto" possono<br>utilizzare le proprie credenziali (se in possesso) per accedere<br>ai servizi PIEMONTE. Altrimenti dovranno registrare le<br>credenziali per ciascuno dei titolari che sostituiscono. |                    |  |  |  |  |  |  |
| Salva                                                                                                    | Annulla            |  |  |  |  |  |  |